## STEPS TO REGISTERING ON THE NEW (AUG 2024) ONLINE BILL PAY WEBSITE

1. Go to the Logan City bill pay website, which is billpay.loganutah.gov The website will show a picture of Center Street in Logan.

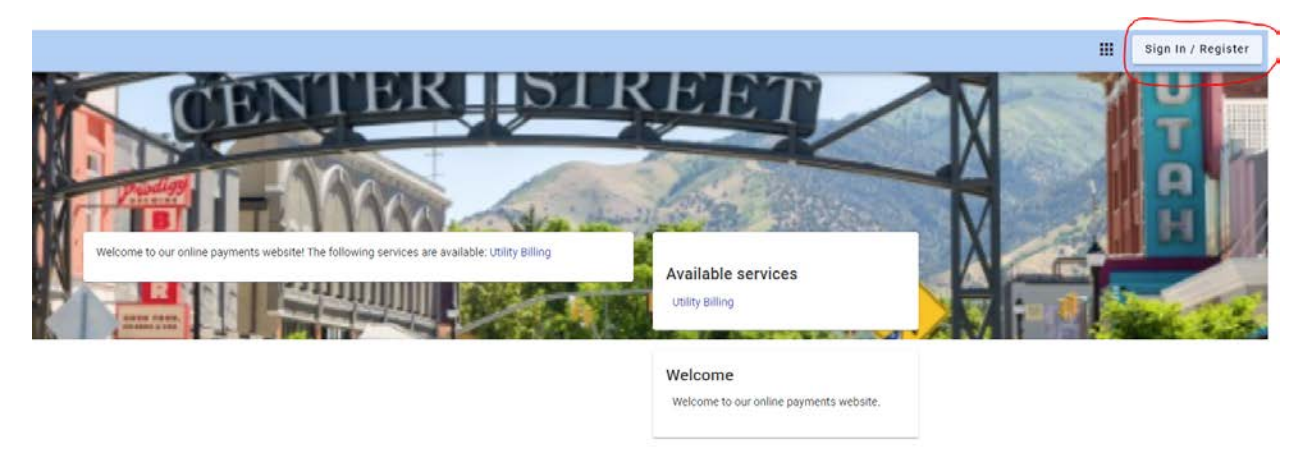

2. Click the Sign In/Register button in the top right corner of the screen. This will take you to the Login screen. Chose Register at the bottom of the box.

|      | -                              |
|------|--------------------------------|
| 111  | ABRUTHE SURRENT                |
| 1111 | THE MOGAN                      |
| GREE |                                |
|      |                                |
|      | 1                              |
|      | Login                          |
|      | Email address                  |
|      | Password                       |
|      | Login                          |
| Fo   | orgot password?                |
|      | on't have an account? Register |
|      |                                |

3. This box will walk you through the steps to create a username & password on the new website. When you click the blue Register button at the bottom of the box, you will be sent an email.

| F              | Register       |  |
|----------------|----------------|--|
| Email required | d              |  |
| john.smith(    | @example.com   |  |
| Password re    | quired         |  |
| Password       |                |  |
| Confirm Pas    | sword required |  |
| Confirm Pa     | issword        |  |
| Name           |                |  |
| John Smith     | 1              |  |
| Phone numb     | ber            |  |
| 555-123-98     | 376            |  |
|                | Caract         |  |

4. Find that email and open it. Click the Activate Account button. See screenshot below. This will take you back to the Login page where you can login to your online profile.

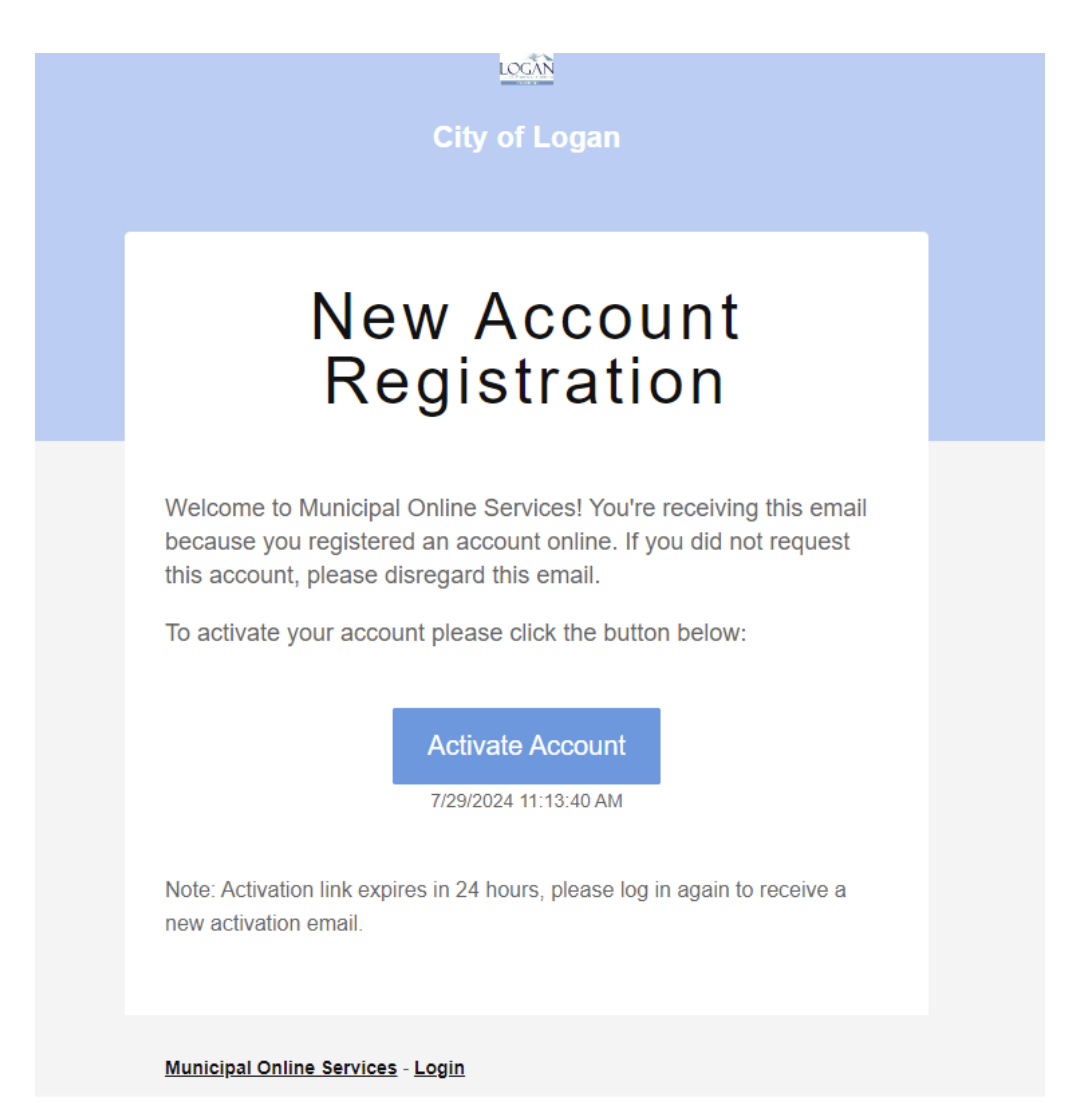

5. The next step is to attach your utilities account to your profile on the new website; then you can view bills, make payments, etc. After you login, you should see the screen below. Chose either of the Utility Billing links on this page.

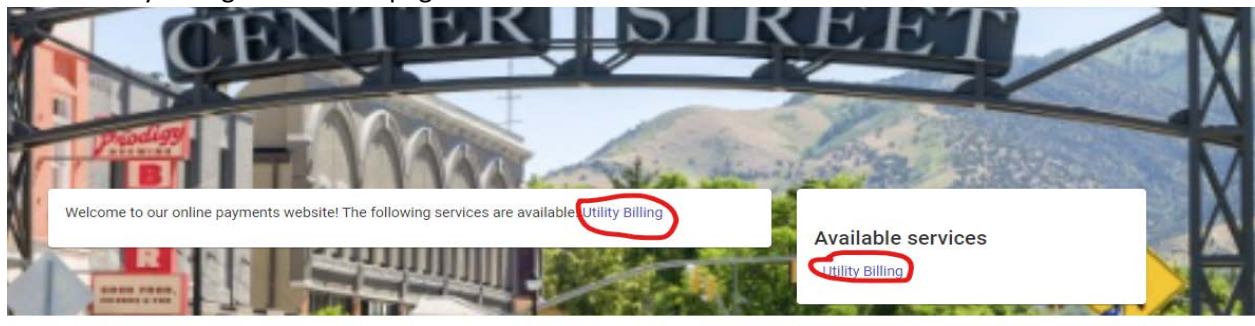

Welcome Welcome to our online payments website. 6. The next page will ask you to attach your utilities account to your login. Click the blue Add Account button.

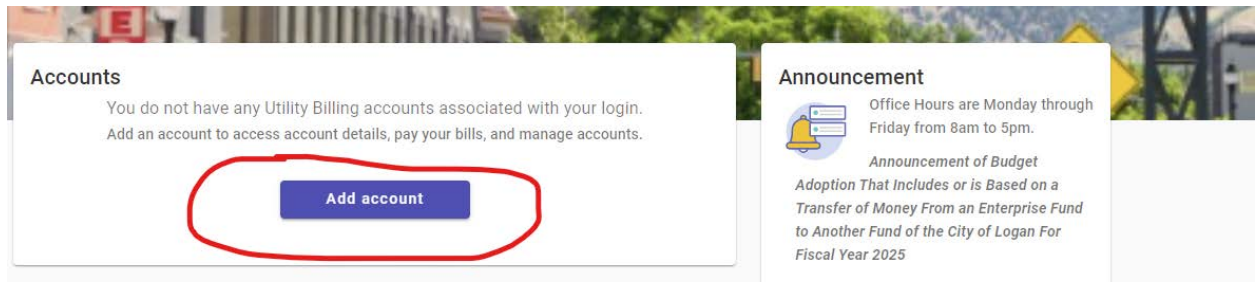

7. The next box asks for your utilities account number and the name on the account. FYI, your utilities account number did NOT change with the new online bill pay website. Your account number and the name on the account can be found on utility bill. You must enter the information exactly as it appears on your bill. After you enter this information, click the Add Account button and your utilities account will be added to your profile. Now you are registered on the website. If you have other utilities accounts, go to the Utility Billing home screen, then click Manage accounts, then Add Account to add the other accounts to your profile.

| Let's find y                       | our account       |
|------------------------------------|-------------------|
| * Account Number                   |                   |
| Please include all dashes. For exa | ample: 010101-001 |
| * Name on Bill                     |                   |
| Enter the name exactly as it appe  | ars on your bill. |

| Monthly Utility Bill                   |                  |                      |  |
|----------------------------------------|------------------|----------------------|--|
| 290 North 100 West<br>PO Box 328       | Account Number   | 102282-001           |  |
| Logan, Utah 84323-0328<br>435-716-9208 | Bill Date        | 07/29/2024           |  |
| CITY UNITED IN SERVICE                 | Due Date         | 08/19/2024           |  |
| ESTABLISHED 1866                       | Service Period   | 7/1/2024 - 7/29/2024 |  |
|                                        | Service Address  | 39 FIRE HYDRANT LN   |  |
| JOHN AND JANE DOE                      | Penalties        | 0.00                 |  |
| 10 GAN UT 84321                        | Current Charges  | 15.01                |  |
|                                        | Total Amount Due | 15.01                |  |
|                                        | First Bill       |                      |  |
|                                        | 1055             | 85007 000001207      |  |

se return top portion with your pay